## 

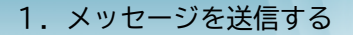

メッセージ機能については、本患者登録がお済の患者様のみ ご利用可能なサービスとなります。 Rで始まる仮患者番号の方はご利用いただけません。

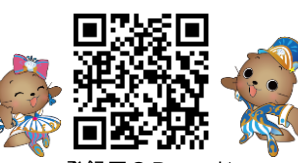

QRコードを読み込み頂き、ログ イン用のURLにアクセスします。

QRの読み込みができない場合は 下記のURLを直接ブラウザにて 入力します。

登録用QRコード

(又は https://www.recroad.net/art/hanabusa/)

ます。

願いします。

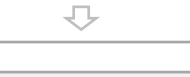

メッセージ

ログイン画面よりログインを行 い総合メニューより「メッセー ジ」ボタンを押してください。

メッセージ機能の画面が表示され

本機能では、お問い合わせ内容を

30日分のみ保管しています。 メッセージ履歴を保管したい方は スクリーンショット等で保管をお

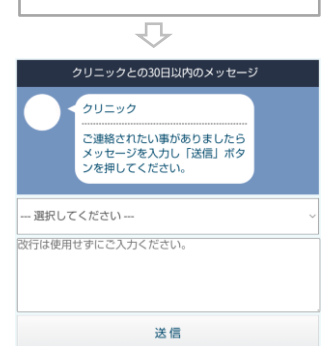

Ţ

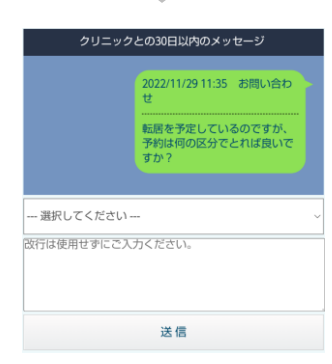

お問い合わせを行いたい区分を選 択していただきます。

お問い合わせ内容を改行せずにご 入力をいただきます。

入力が完了しましたら、[送信]ボ タンを押してください。

送信が完了しましたらメッセージ 部にお問い合わせ内容が反映致し ます。

## 2. 医療機関からのメッセージを確認する

医療機関からお問い合わせの回答がありますと、記録道ネットに 登録してあるメールアドレス宛に、メールが届きます。 未読メッセージがある場合は、「メッセージ」ボタンが、「メッ セージ(未読あり)」に変更されています。

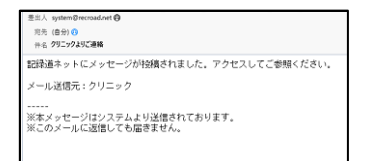

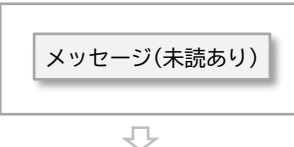

ログイン画面よりログインを行 い総合メニューより「メッセー ジ」ボタンを押してください。

 

クリニックとの30日以内のメッセージ

2022/11/29 11:35 お聞い合わ せ。

一般を予定しているのですが、 予約は今回の分でされば良いたで すか?

クロ22/11/29 11:49 受付

①202/11/29 11:49 受付

予修の珍癒方針をご相談いただければと なります。

クロ22/11/29 11:49 受付

①202/11/29 11:49 受付

⑦な砂糖の方針をご相談いただければと なります。

⑦など物やお取りいただければと なります。

⑦

①202/11/29 11:49 受付

①202/11/29 11:49 受付

⑦な砂糖の方針をご問題いのでしたり

⑦

①202/11/29 11:49 受付

①202/11/29 11:49 受付

⑦

②202/11/29 11:49 受付

⑦

⑦

⑦

⑦

⑦

⑦

⑦

⑦

⑦

⑦

⑦

⑦

⑦

⑦

⑦

⑦

⑦

⑦

⑦

⑦

⑦

⑦

⑦

⑦

⑦

⑦

⑦

⑦

⑦</

医療機関からのメッセージが確認 できます。

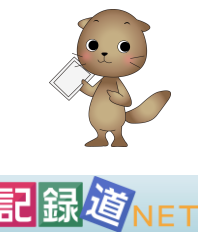